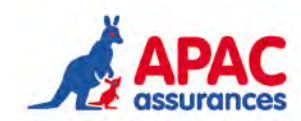

## GUIDE DE LA FICHE DIAGNOSTIC EN LIGNE

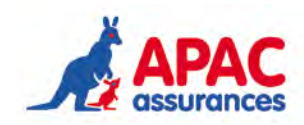

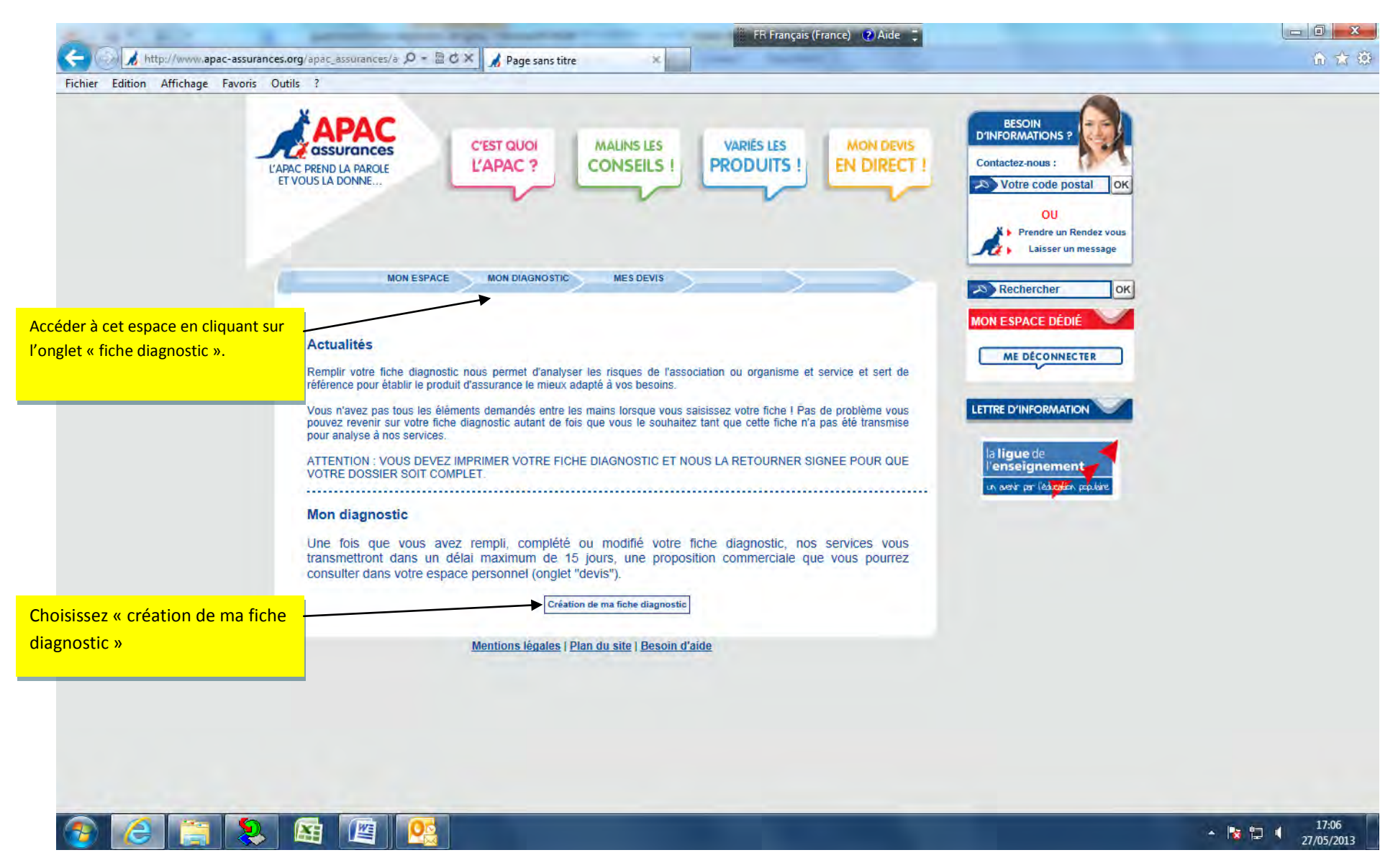

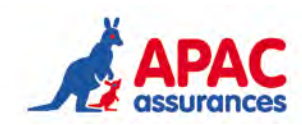

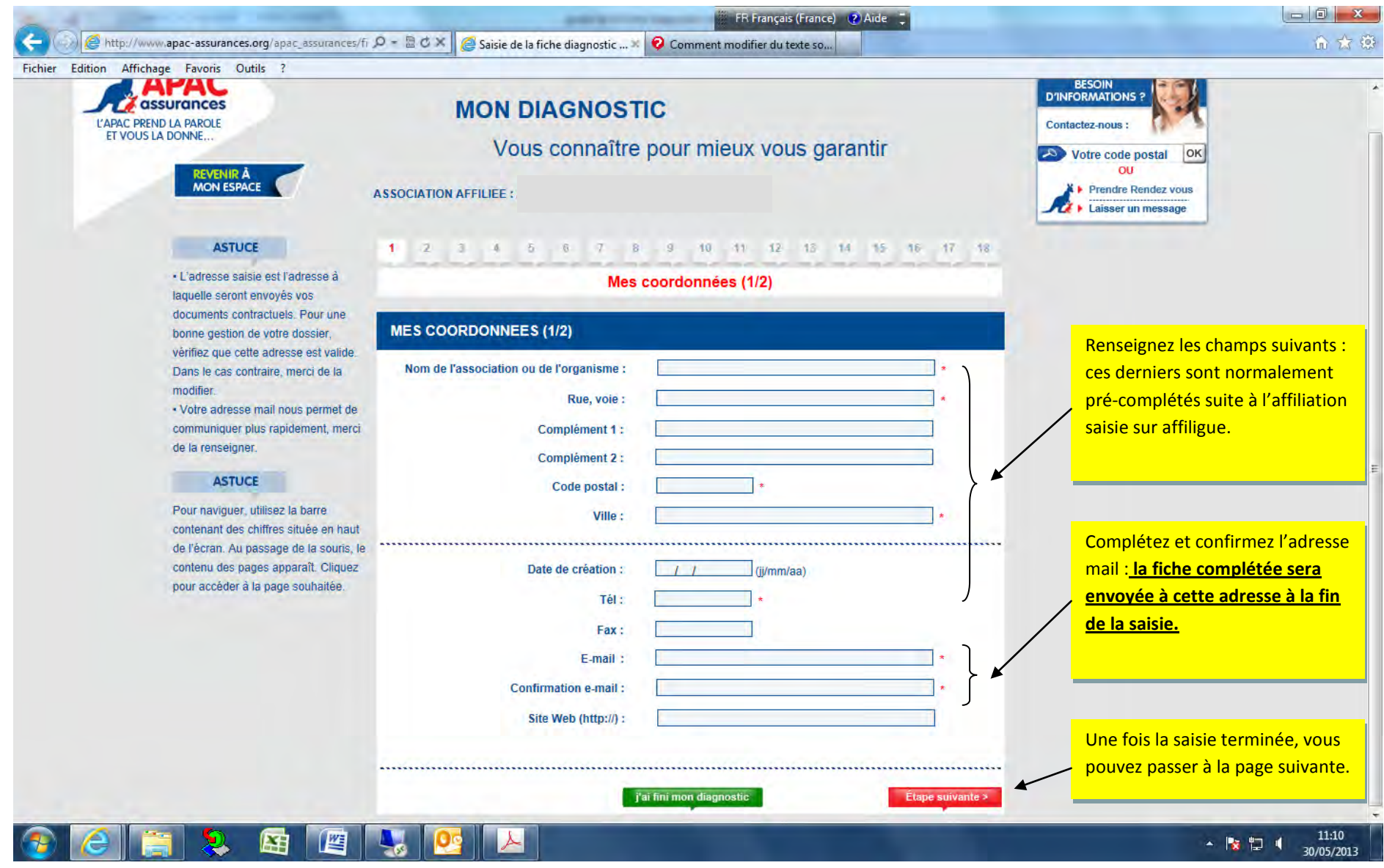

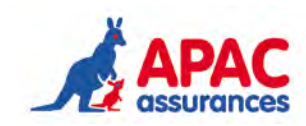

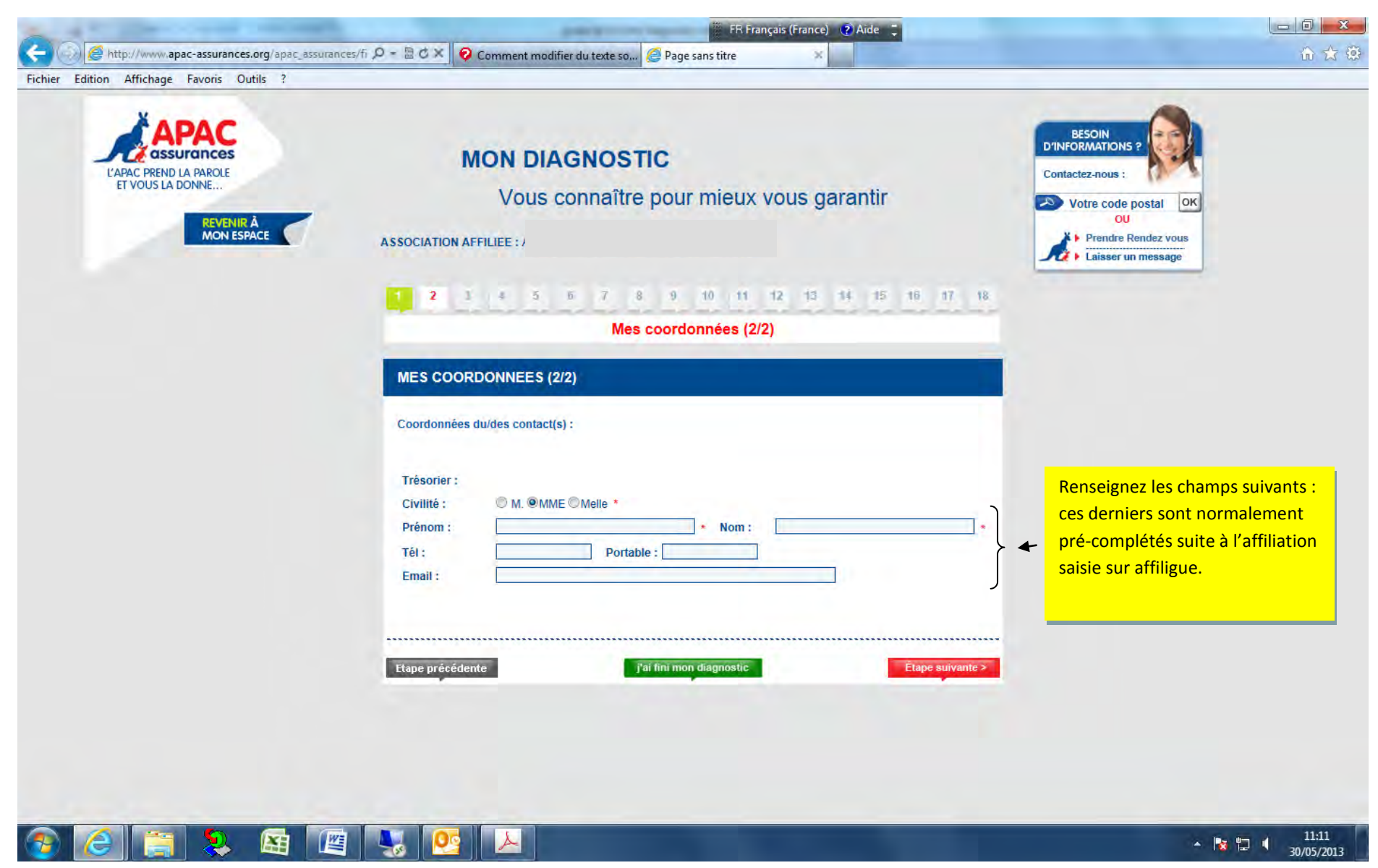

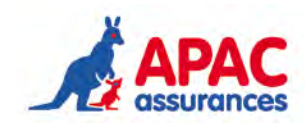

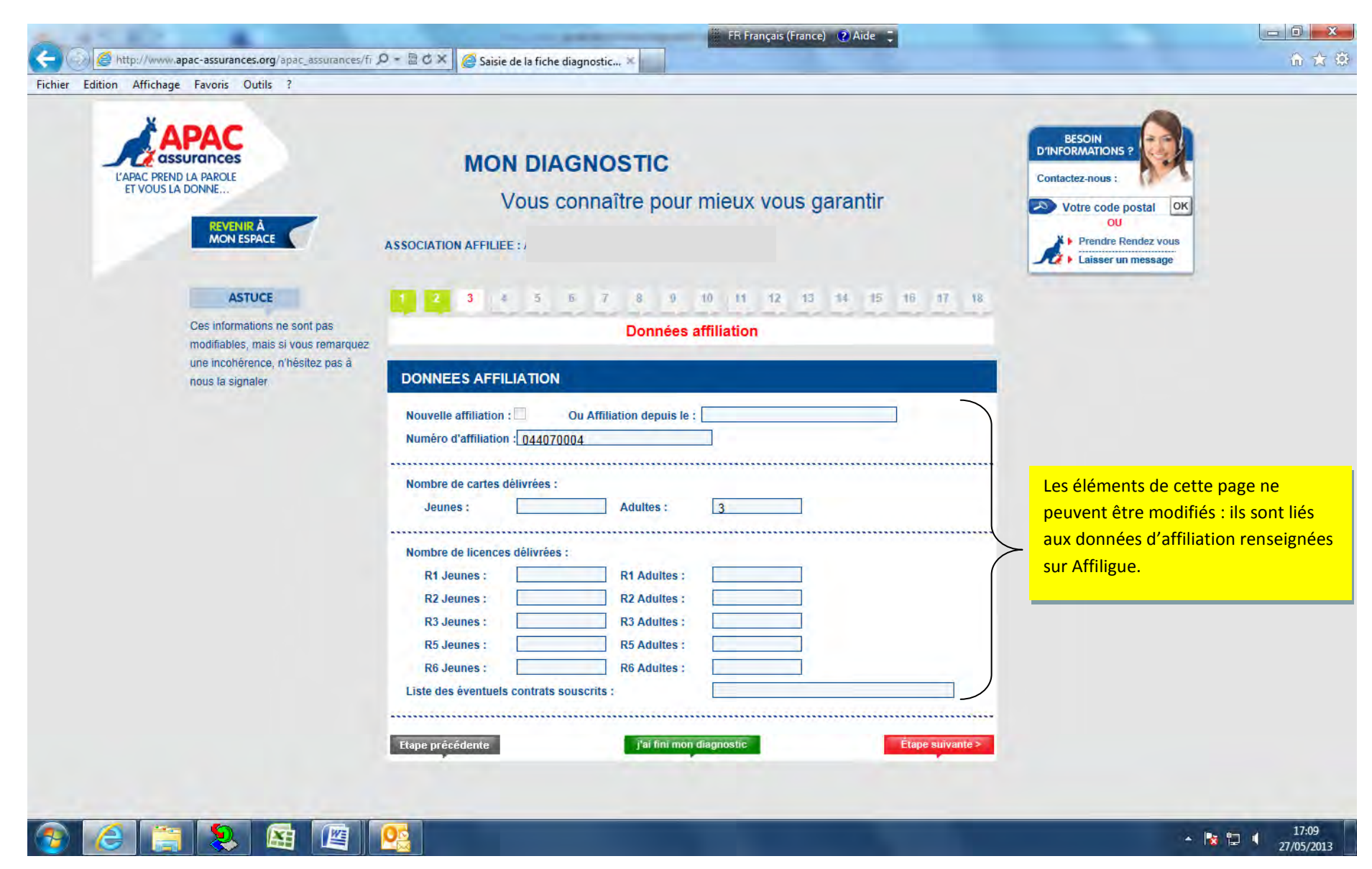

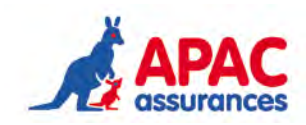

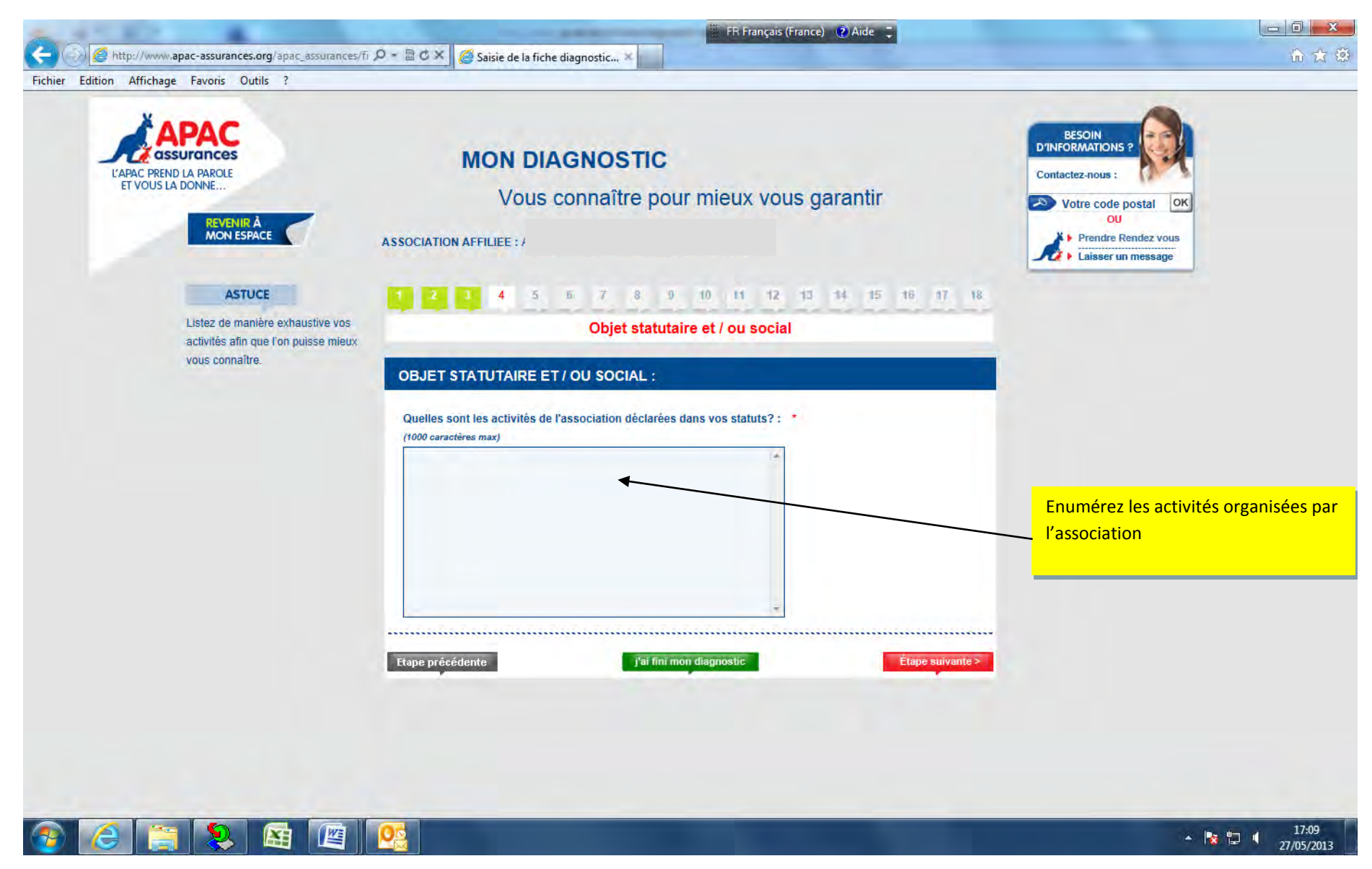

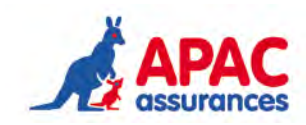

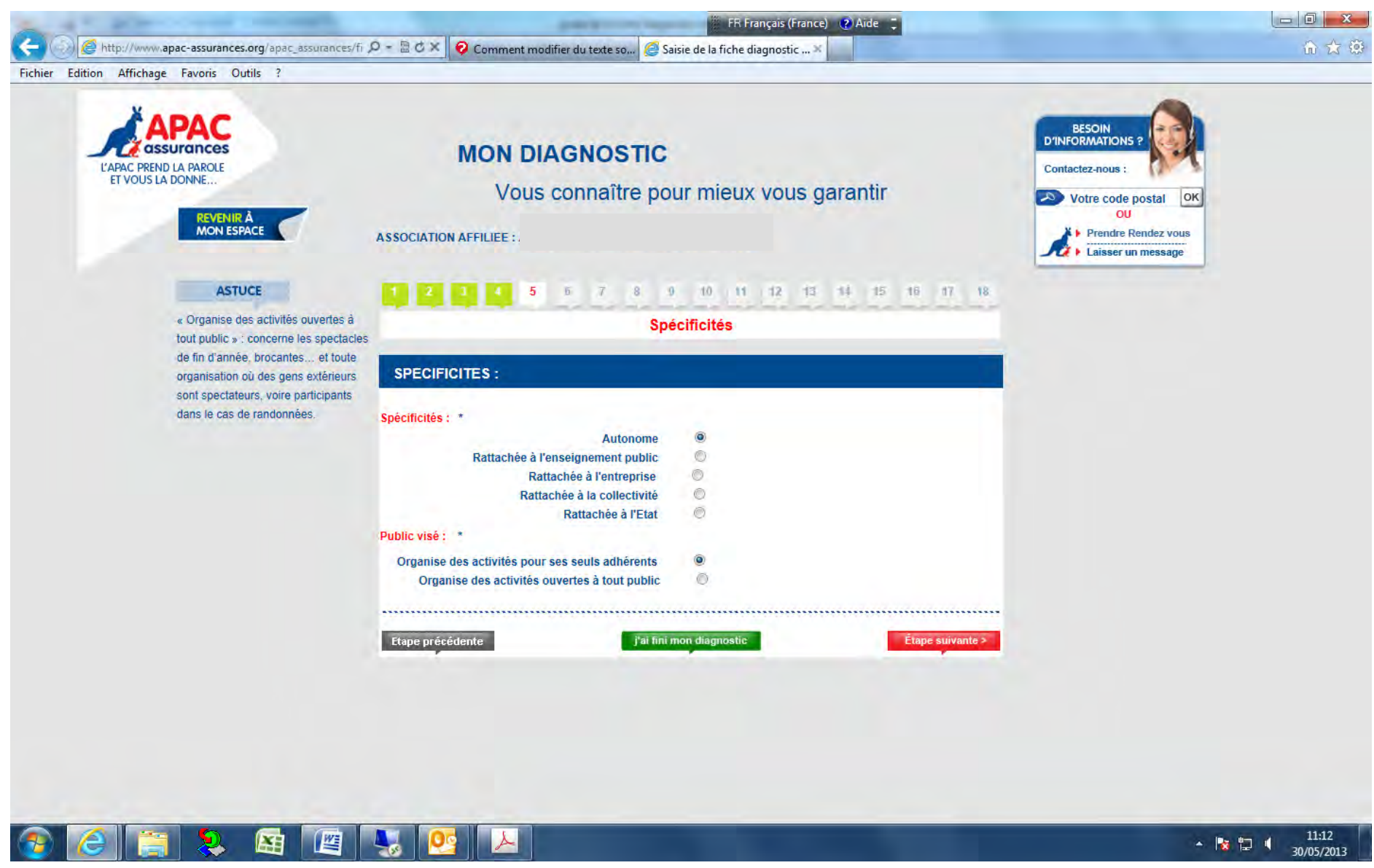

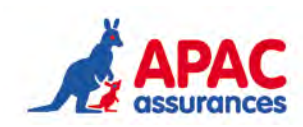

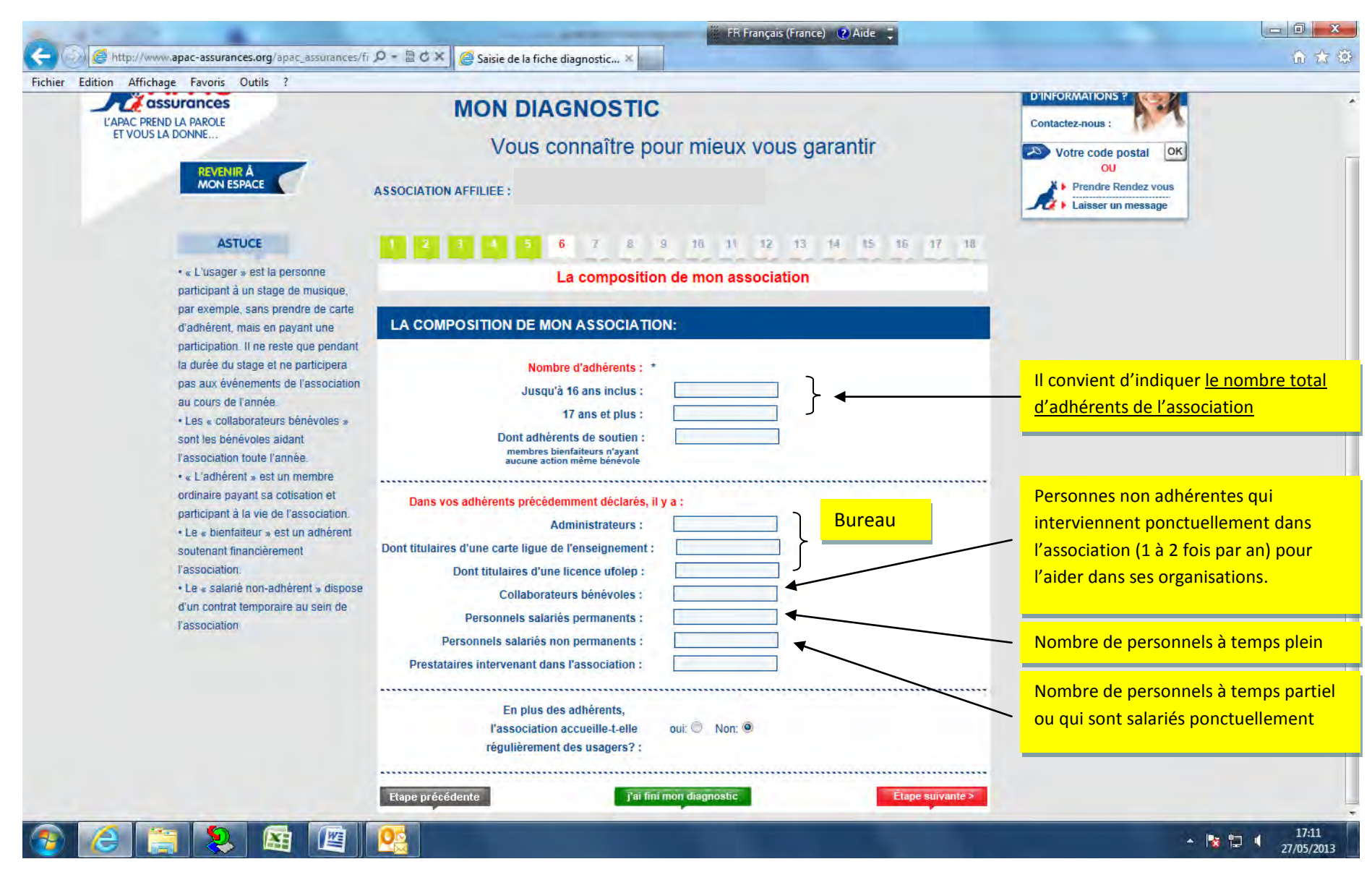

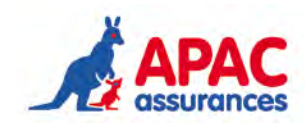

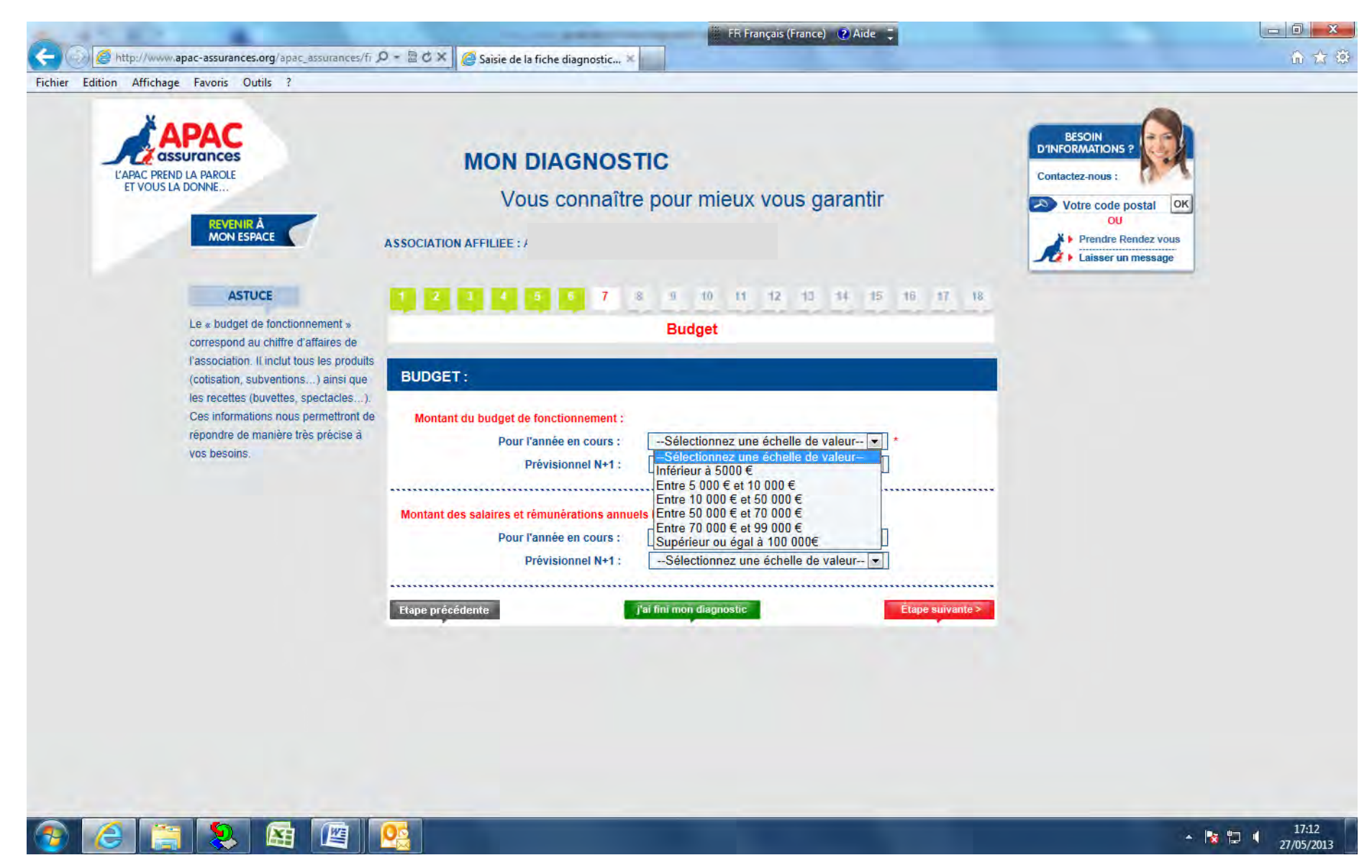

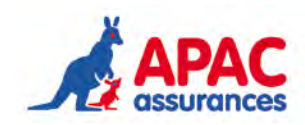

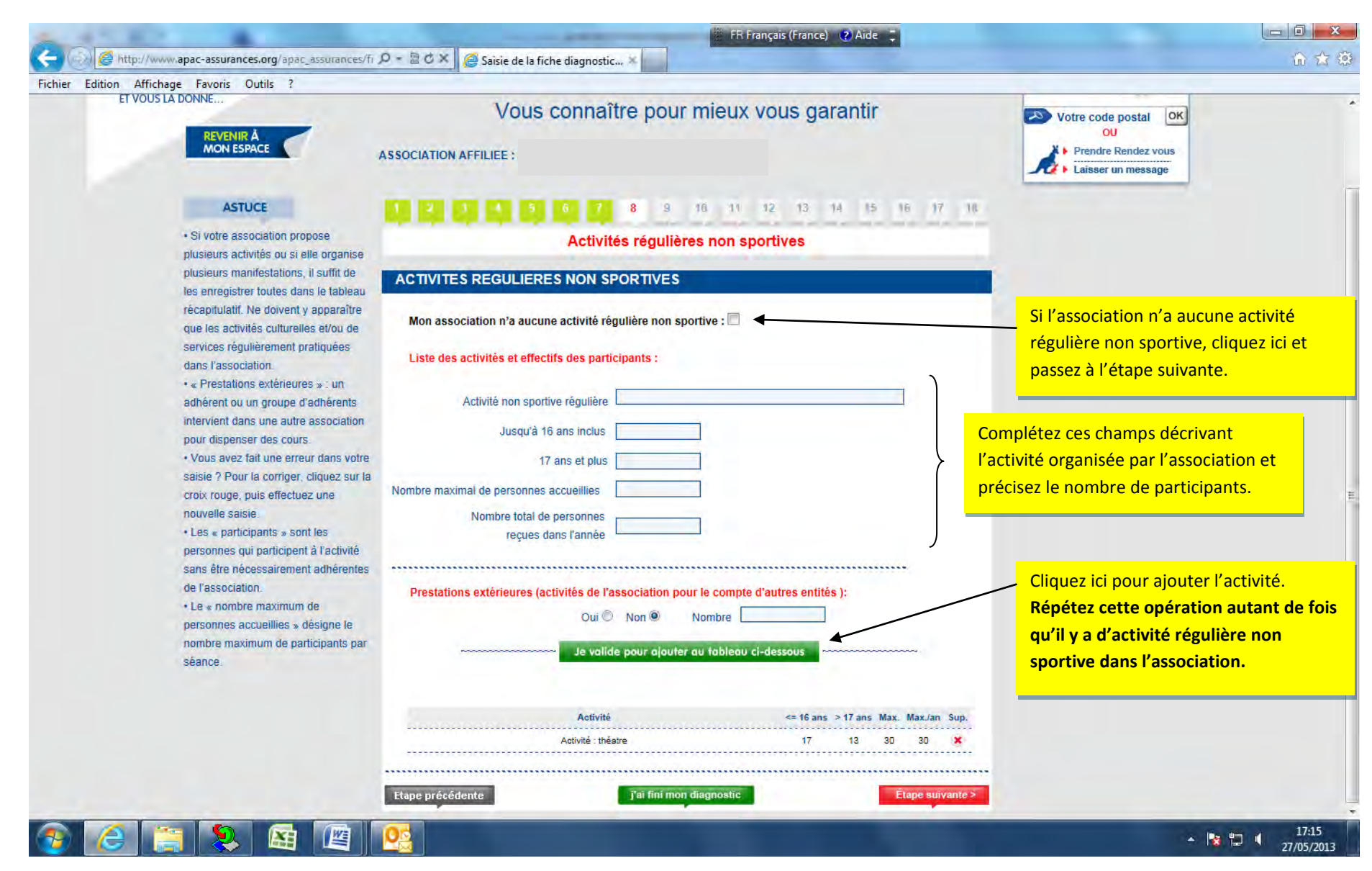

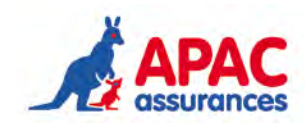

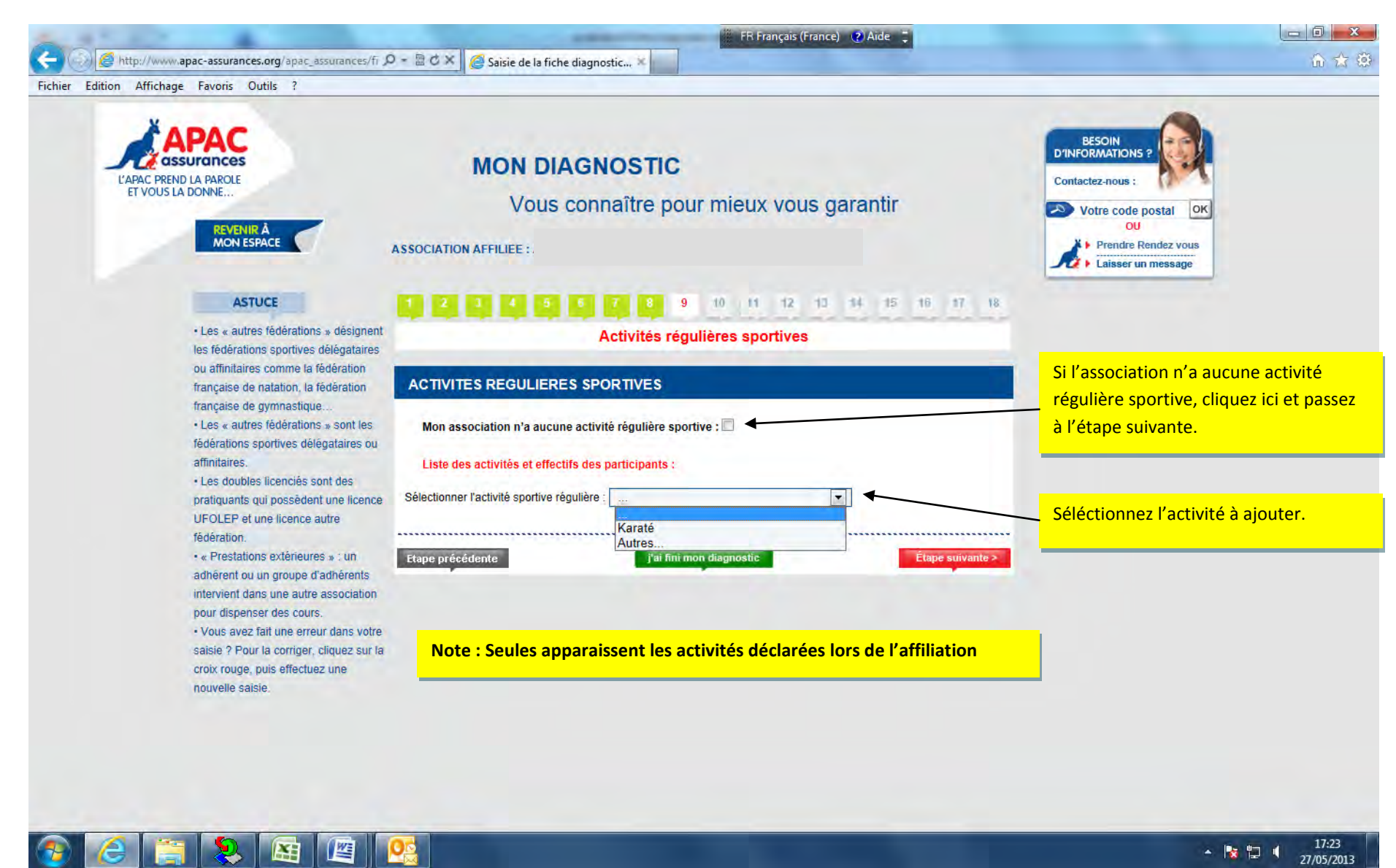

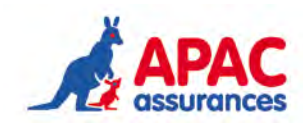

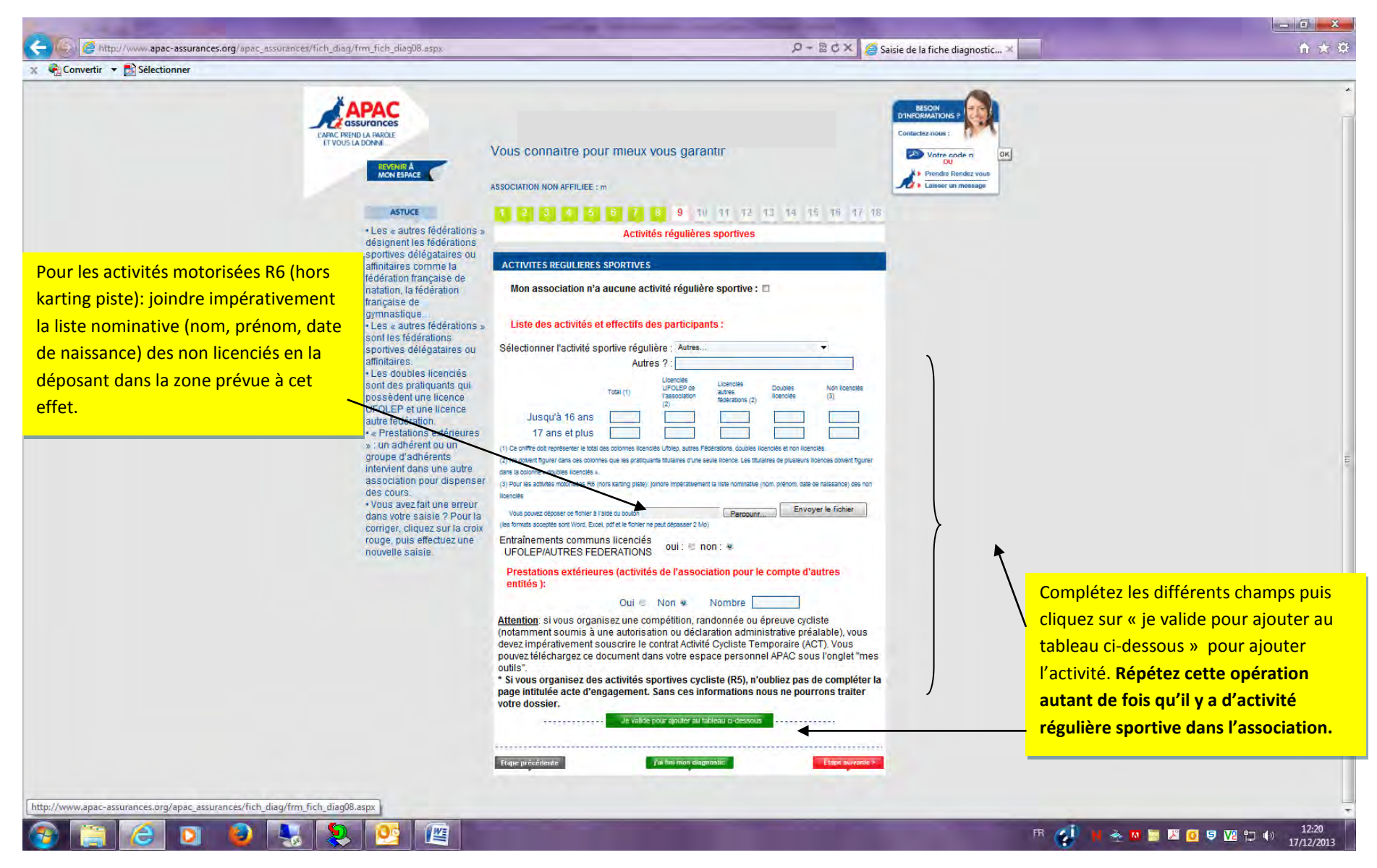

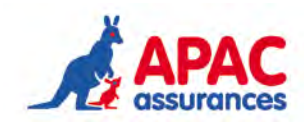

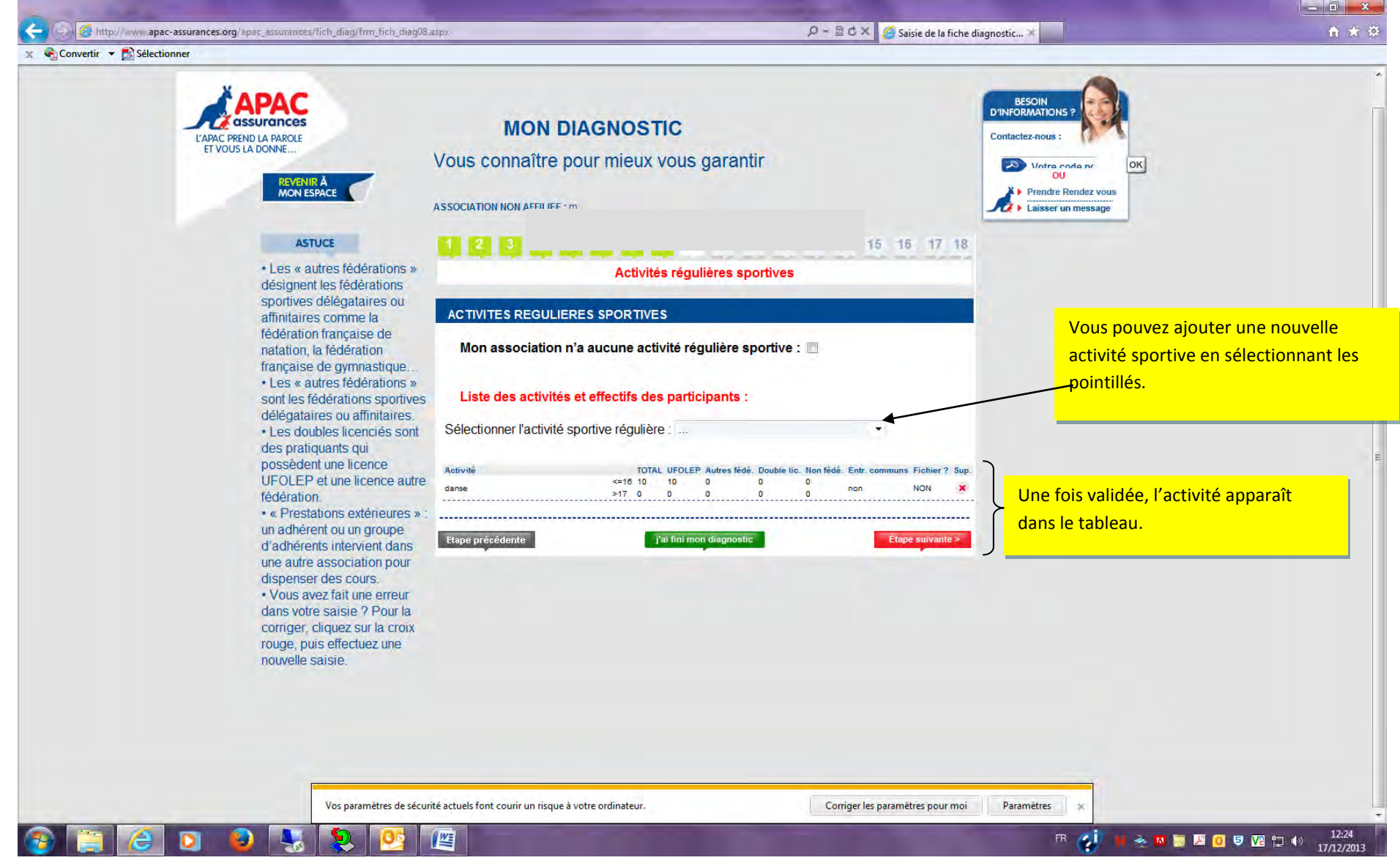

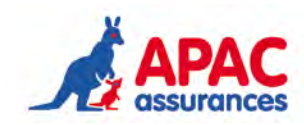

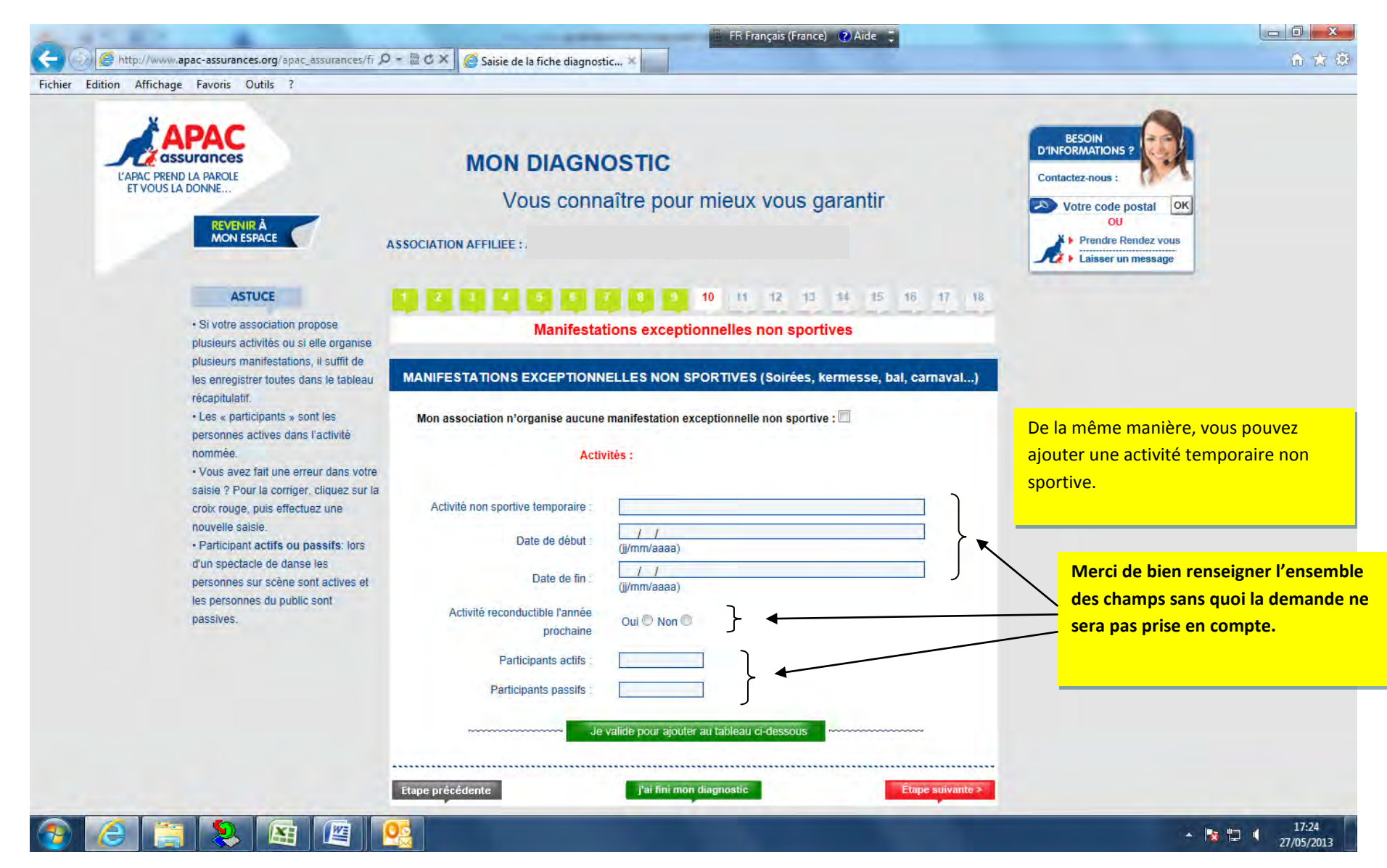

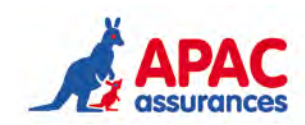

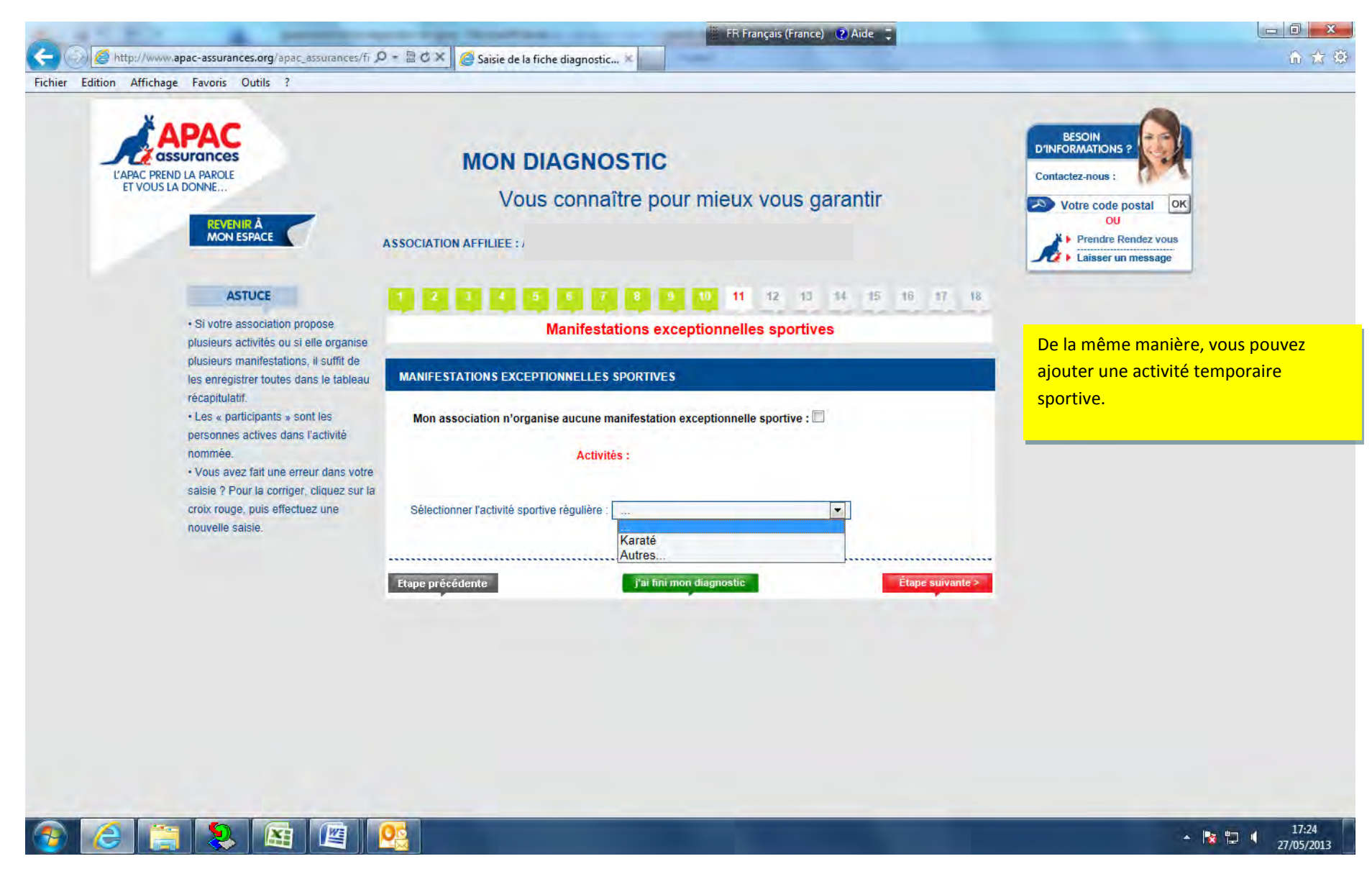

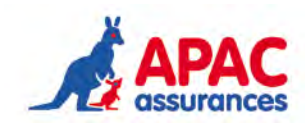

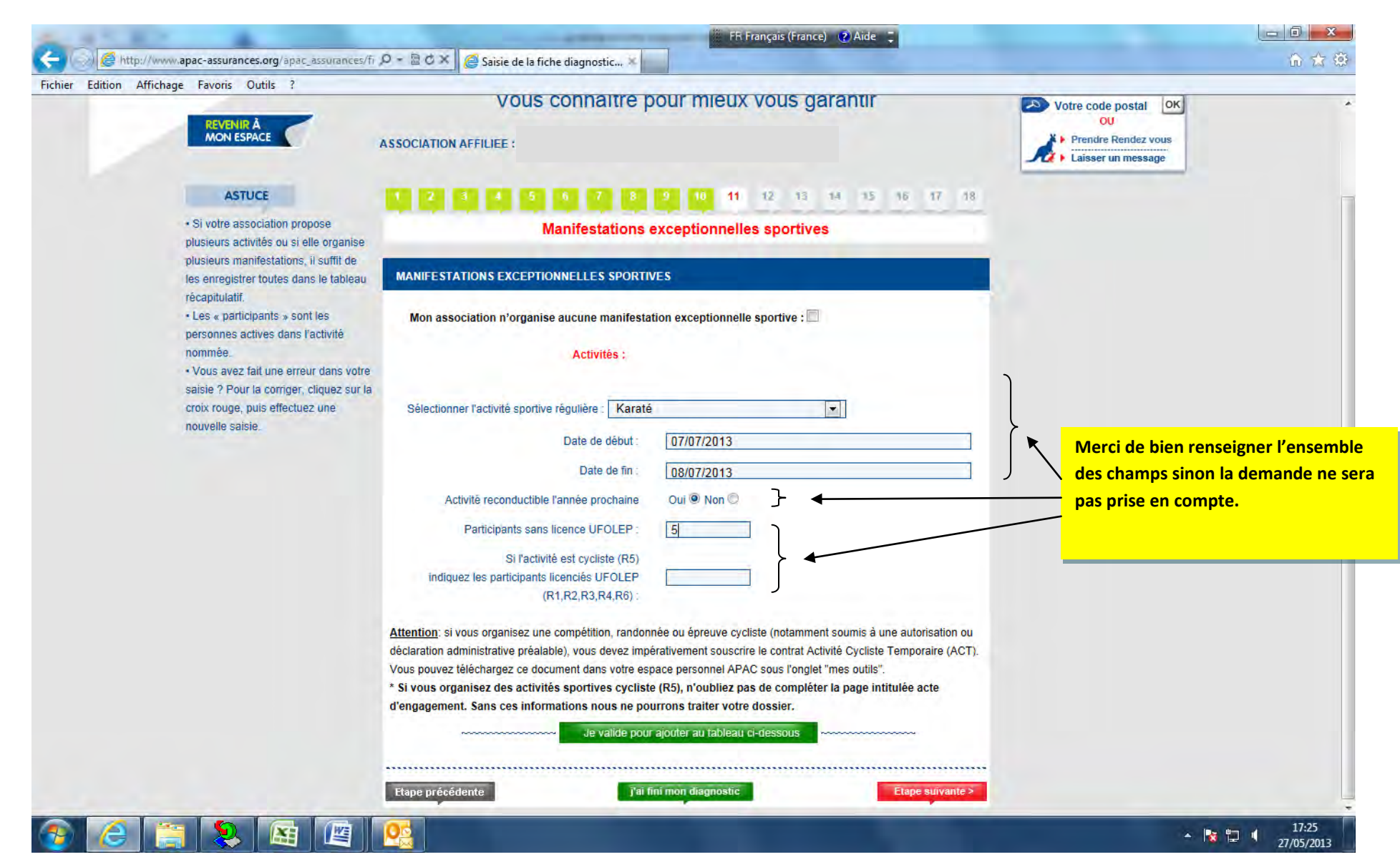

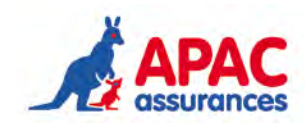

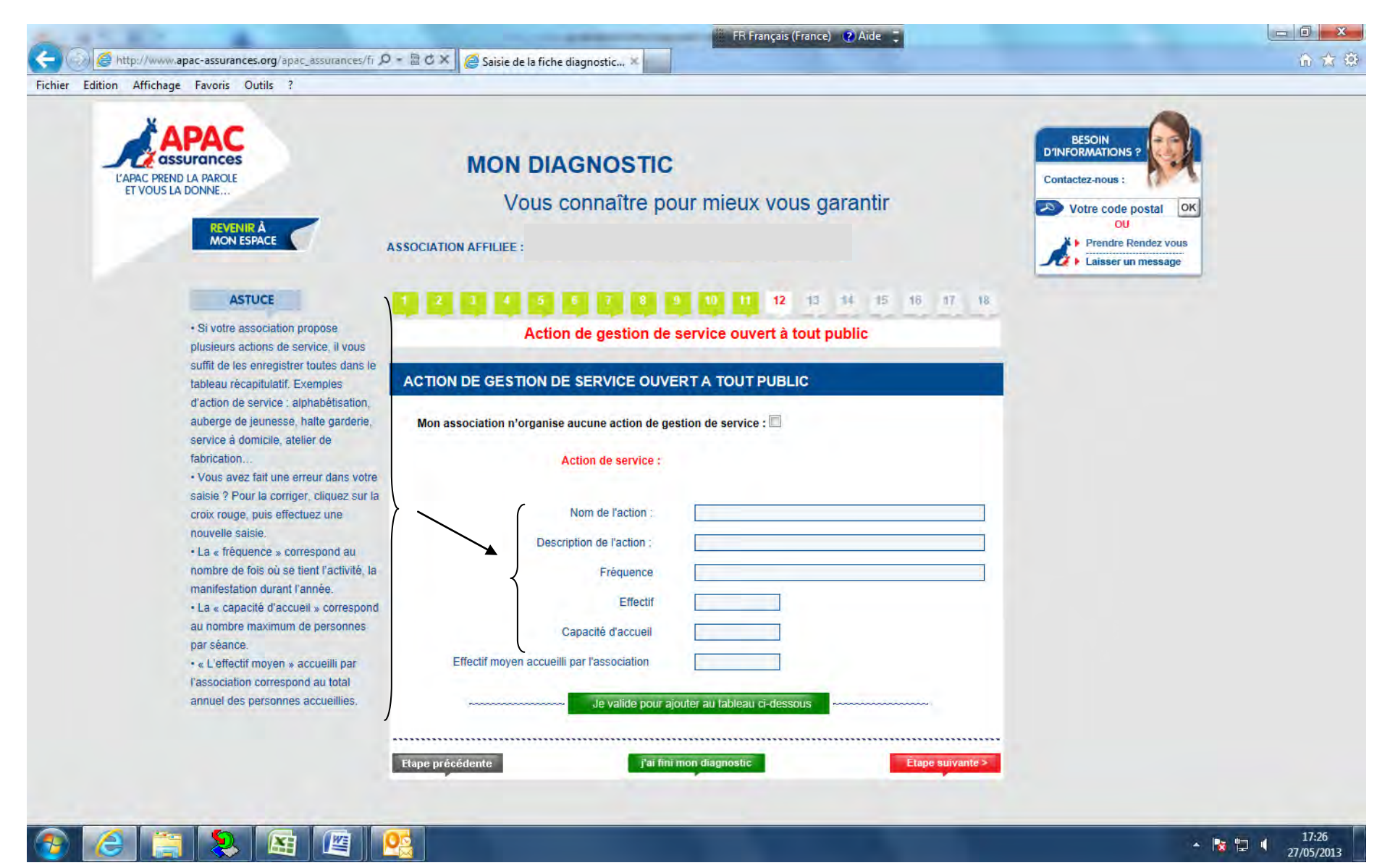

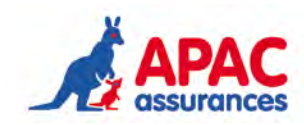

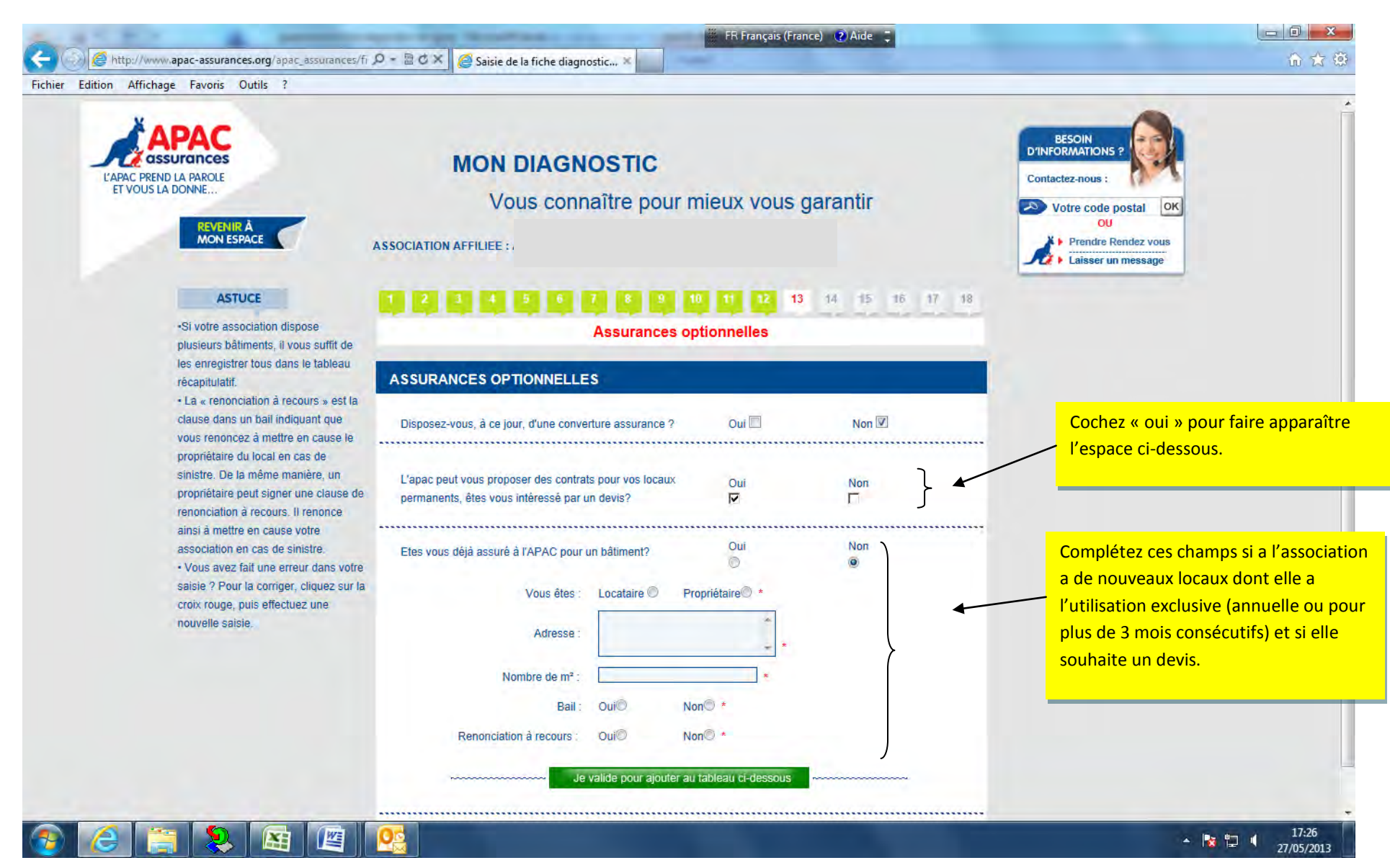

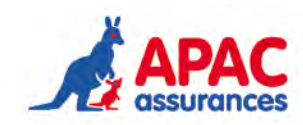

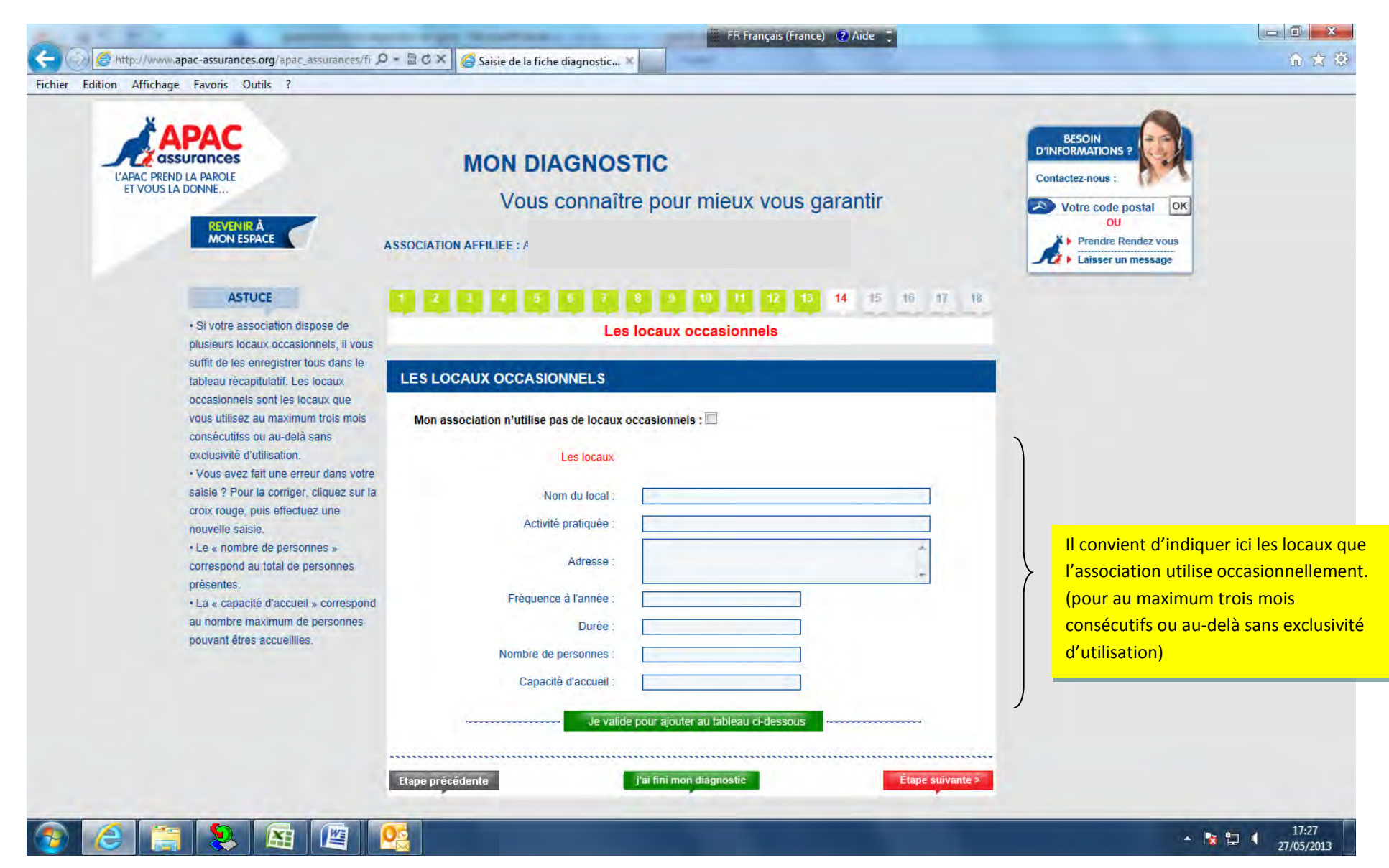

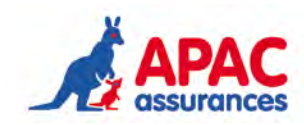

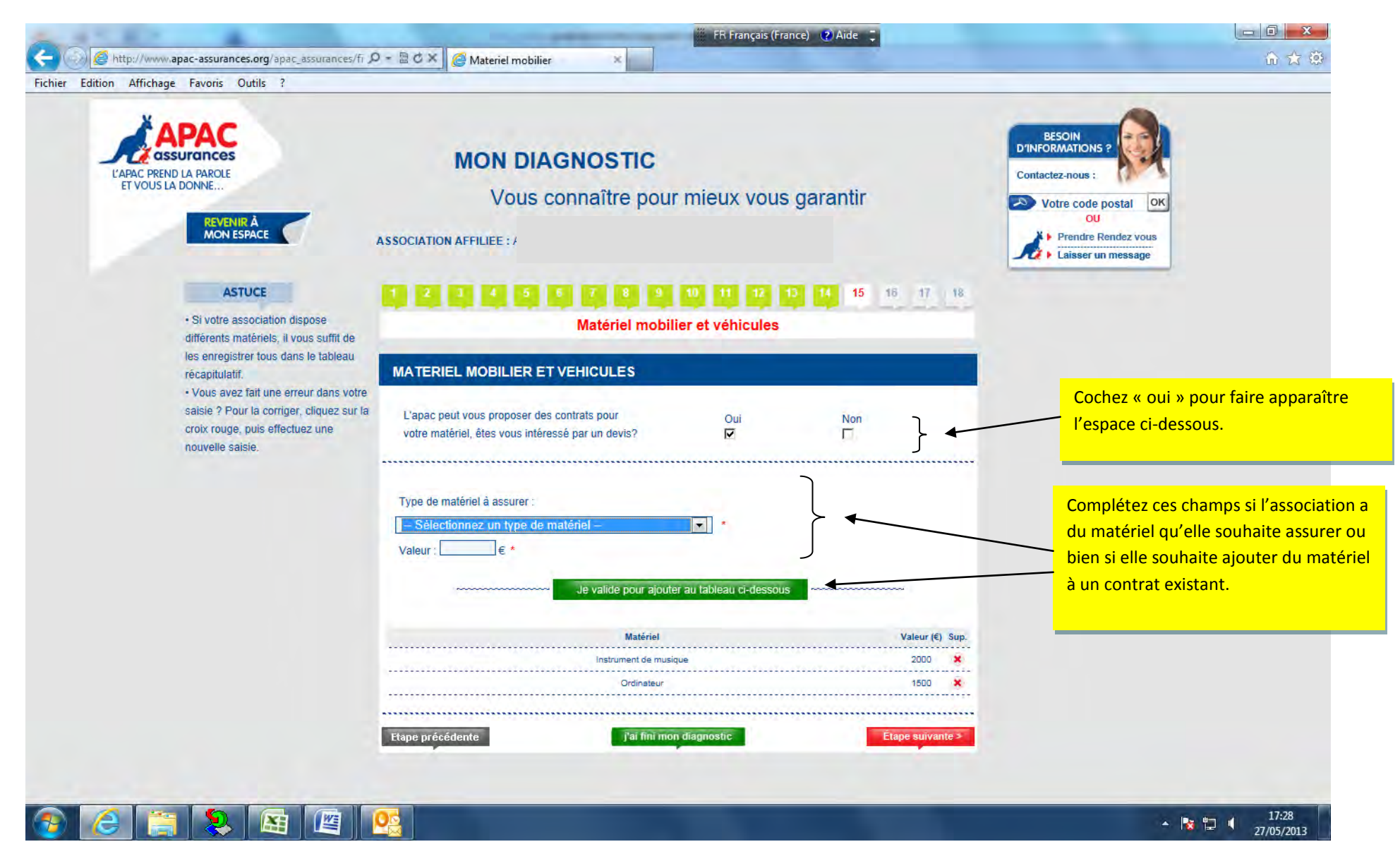

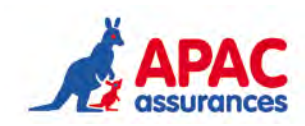

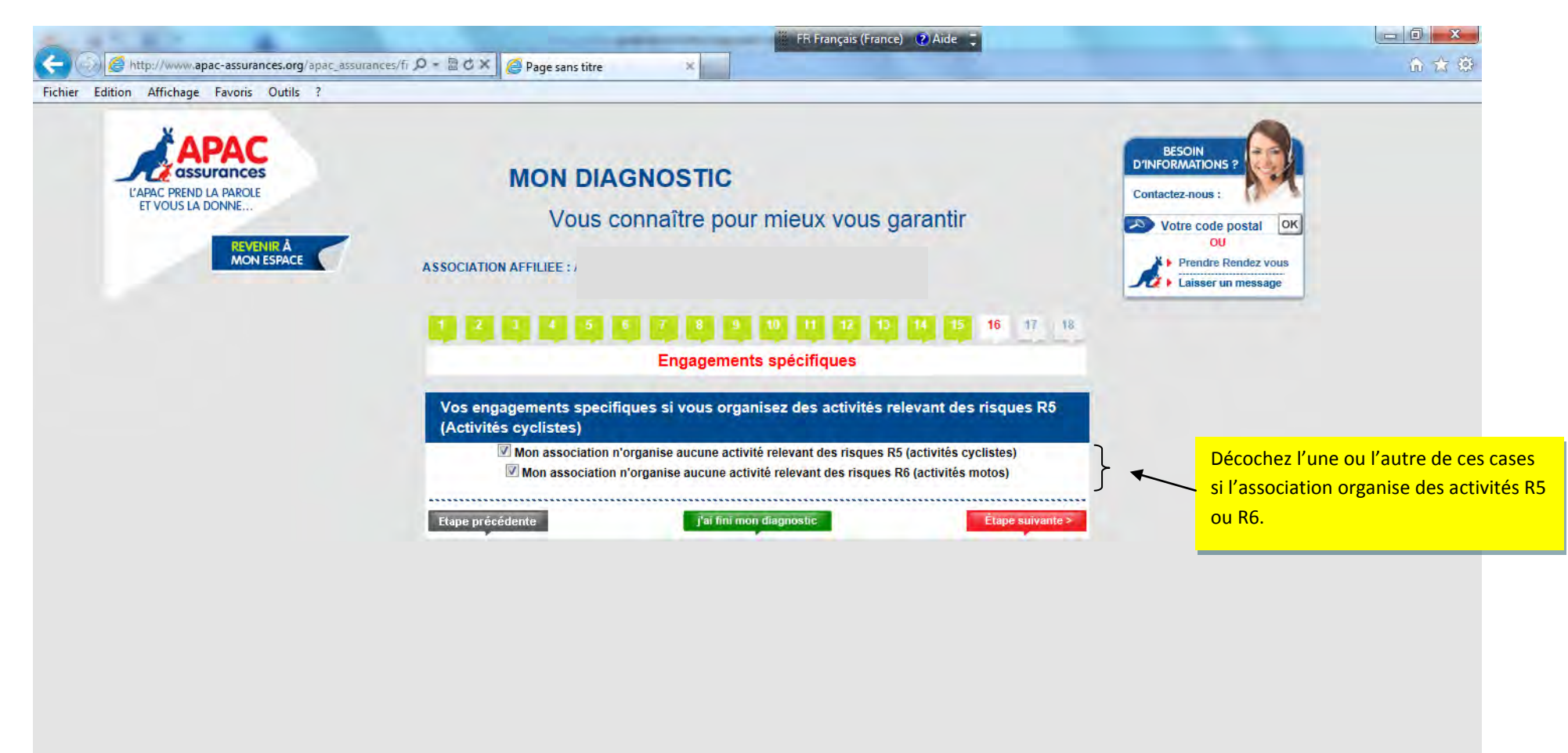

E

1

9

17:29

27/05/2013

- 隆 🛄 🌾

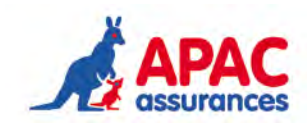

|                                   |                                                                                                    | dition Affichage Favoris Outils ? |  |
|-----------------------------------|----------------------------------------------------------------------------------------------------|-----------------------------------|--|
|                                   | Engagements spécifiques                                                                                                    |                                   |  |
|                                   | Vos engagements specifiques si vous organisez des activités relevant des risques R5<br>(Activités cyclistes)                                                                                                    |                                   |  |
|                                   | Mon association n'organise aucune activité relevant des risques R5 (activités cyclistes)                                                                                                    |                                   |  |
|                                   | Les activités cyclistes des associations UFOLEP enregistrent une sinistralité très importante qui déséquilibre l'ensemble des                                                                                                    |                                   |  |
|                                   | résultats techniques de l'APAC. Par conséquent, une prise de conscience généralisée est indispensable quant au respect                                                                                                    |                                   |  |
|                                   | des consignes et règles de sécurité afin de limiter les risques inhérents à ces activités et réduire les mises en cause de<br>responsabilité civile émanant de participants blessés.                                                                                                    |                                   |  |
|                                   | Le strict respect de ces formalités conditionne la persistance de la distribution de ces garanties d'assurance par l'APAC<br>pour ces activités sportives.                                                                                                    |                                   |  |
|                                   | Ce paragraphe formalise l'engagement des présidents d'associations affiliées à la Ligue de l'enseignement et à l'UFOLEP<br>organisant des activités sportives relevant des Risques R5 à respecter les conditions de sécurité édictées par l'UFOLEP par<br>délégation de la Fédération délégataire. Il a également pour objet de vérifier le respect des conditions d'organisation et de |                                   |  |
| Si l'association organise des act | pratique des activités conditionnant l'octroi des garanties d'assurance APAC édictées dans la Multirisque Adhérents<br>Association Activités Sportives et de Plein Air.                                                                                                    |                                   |  |
| relevant du risque R5 il convien  |                                                                                                    |                                   |  |
| compléter ces champs et de lire   | Je soussigne, rresident de rassociation, , in engage sur monineur .                                                                                                    |                                   |  |
| attentivement les conditions.     | <ul> <li>au strict respect du règlement technique UFOLEP et Fédération Délégataire y compris en ce qui concerne les<br/>mesures nécessaires quant au port du casque obligatoire par tous les participants, ainsi qu'au respect du Code de la<br/>Route pour les activités concernées.</li> </ul>                                                                                        |                                   |  |
|                                   | à la désignation d'un référent au sein de l'association (Monsieur Sécurité) en charge de la sécurité destiné à sensibiliser les adhérents et pratiquants à ces exigences. Coordonnées de ce Monsieur SECURITE :                                                                                                    |                                   |  |
|                                   | Nom : Prénom :                                                                                                    |                                   |  |
|                                   | Je prends également note de l'intérêt à déclarer les entraînements et compétitions organisés par mon association (ainsi que                                                                                                    |                                   |  |
|                                   | la liste des participants) sur le site www.roulerenufolep.org (facultatif).                                                                                                    |                                   |  |
|                                   | Je prends note de ce que le strict respect de ces mesures de sécurité conditionne l'octroi des garanties d'assurance de la                                                                                                    |                                   |  |
|                                   | Multirisque Adhérents Association Activités Sportives et de Plein Air et que l'APAC serait habilitée à nous opposer une                                                                                                    |                                   |  |
|                                   | déchéance de garanties pour tout sinistre survenu en raison d'un manquement à un de ces engagements.                                                                                                    |                                   |  |
|                                   | Mon association n'organise aucune activité relevant des risques R6 (activités motos)                                                                                                    |                                   |  |
|                                   |                                                                                                    |                                   |  |
|                                   | Etape précédente                                                                                                    |                                   |  |

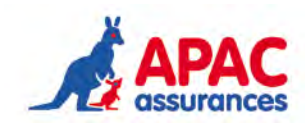

| http://www.apac-assurances.org/anac.assura | ances/fi Q - B C X @ Page cans titre                                                                                                    | (a) 57 (b)                                                                                                    |
|--------------------------------------------|----------------------------------------------------------------------------------------------------|----------------------------------------------------------------------------------------------------|
| ichier Edition Affichage Eavoris Outils ?  | and and a set of the set of the s | UU 64 46                                                                                                    |
| ichier Edition Antenage ravoits Outlis :   | (Activités cyclistes)                                                                                                    | *                                                                                                    |
|                                            | Mon association n'organise aucune activité relevant des risques R5 (activités cyclistes) Mon association n'organise aucune activité relevant des risques R6 (activités motos)                                                                                                    |                                                                                                    |
|                                            | Vos engagements spécifiques liés à l'organisation des activités relevant des risques R6<br>(Activités motorisées)                                                                                                    |                                                                                                    |
|                                            | Les activités motorisées des associations UFOLEP enregistrent une sinistralité très importante qui déséquilibre l'ensemble<br>des résultats techniques de la Ligue de l'enseignement. Par conséquent, une prise de conscience généralisée est<br>indispensable quant au respect des consignes et règles de sécurité afin de limiter les risques inhérents à ces activités et<br>réduire les mises en cause de responsabilité civile émanant de participants blessés. Le strict respect de ces formalités<br>conditionne la persistance de la distribution de ces garanties d'assurance par l'APAC pour ces activités sportives.                                                                                                    |                                                                                                    |
|                                            | Ce présent document formalise l'engagement des présidents d'associations affiliées à la Ligue de l'enseignement et à<br>l'UFOLEP organisant des activités sportives relevant des Risques R6 à respecter les conditions de sécurité édictées par<br>l'UFOLEP par délégation de la Fédération délégataire. Il a également pour objet de vérifier le respect des conditions<br>d'organisation et de pratique des activités conditionnant l'octroi des garanties d'assurance APAC édictées dans la<br>Multirisque Adhérents Association Activités Sportives et de Plein Air.Ce présent document formalise l'engagement des                                                                                                    |                                                                                                    |
|                                            | presidents d'associations affiliees a la Ligue de l'enseignement et a l'UFOLEP organisant des activites sportives relevant<br>des Risques R6 à respecter les conditions de sécurité édictées par l'UFOLEP par délégation de la Fédération délégataire.<br>Il a également pour objet de vérifier le respect des conditions d'organisation et de pratique des activités conditionnant<br>l'octroi des garanties d'assurance APAC édictées dans la Multirisque Adhérents Association Activités Sportives et de Plein                                                                                                    | E<br>De la même façon, si l'association                                                                                       |
|                                            | <ul> <li>Air, aussi bien au profit de l'association que des personnes physiques garanties.</li> <li>I - EN CE QUI CONCERNE L'ORGANISATION DES ACTIVITES, JE M'ENGAGE EXPRESSEMENT : <ul> <li>au strict respect du règlement technique UFOLEP et Fédération délégataire,</li> <li>à la désignation d'un référent au sein de l'association (Monsieur Sécurité) en charge de la sécurité destiné à sensibiliser les adhérents et pratiquants à ces exigences. Coordonnées de ce Monsieur SECURITE :</li> </ul></li></ul>                                                                                                    | organise des activités relevant du<br>risque R6 il convient de compléter<br>champs et de lire attentivement le<br>conditions. |
|                                            | <ul> <li>Nom : Prénom :</li> <li> à ce que ces entraînements et pratiques hors manifestation soient systématiquement encadrés par un représentant de l'association s'assurant du respect des règlements techniques et consignes de sécurité, </li> <li> à ce que ce représentant de l'association présent lors des entraînements et pratiques hors manifestation s'assure du respect des règlements techniques de s'exurité notamment en ce qui concerne le port des accessoires de sécurité, le respect de la capacité du circuit, des catégories, </li> <li> à ce que les participants régularisent systématiquement une feuille d'émargement (nom, prénom, numéro de licence et/ou CASM) qui sera conservée par l'association predant un an et qui sera sollicitée par l'APAC en cas de déclaration de sinistre. Cette démarche (création et conservation des listes) pourra être effectuée en ligne pour ceux qui le souhaitent en utilisant le site internet www.roulerenufolep.org. </li> <li> à ce que ce représentant de l'association présent lors des entraînements et pratiques hors manifestation opère les</li></ul>                                                                                                    |                                                                                                    |

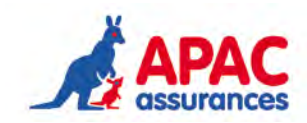

| A 1 1 1 1 1                                | FR Français (France) 🕐 Aide 📮                                                                                                    |            |
|--------------------------------------------|----------------------------------------------------------------------------------------------------|------------|
| Http://www.apac-assurances.org/apac_assu   | rances/fr O - D C × @ Page sans titre ×                                                                                                    | û ☆ @      |
| Fichier Edition Affichage Favoris Outils ? | des Disques DE à respector les conditions de sécurité édictées par l'UEOLED par délégation de la Eédération délégatoire                                                                                                    |            |
|                                            | ues Risques Rola respecter les contritions de securite eurclees par l'OFOLEF par delegation de la Federation delegataire.                                                                                                    |            |
|                                            | Il a également pour objet de vérifier le respect des conditions d'organisation et de pratique des activités conditionnant                                                                                                    |            |
|                                            | l'octroi des garanties d'assurance APAC édictées dans la Multirisque Adhérents Association Activités Sportives et de Plein                                                                                                    |            |
|                                            | Air, aussi bien au profit de l'association que des personnes physiques garanties.                                                                                                    |            |
|                                            | I - EN CE QUI CONCERNE L'ORGANISATION DES ACTIVITES, JE M'ENGAGE EXPRESSEMENT :                                                                                                    |            |
|                                            | <ul> <li>au strict respect du r  e  e  e</li></ul>                                                                                                    |            |
|                                            |                                                                                                    |            |
|                                            | sensibiliser les adhérents et pratiquants à ces exigences. Coordonnées de ce Monsieur SECURITE :                                                                                                    |            |
|                                            | Nom : Prénom :                                                                                                    |            |
|                                            | à ce que ces entraînements et pratiques hors manifestation soient systématiquement encadrés par un représentant                                                                                                    |            |
|                                            | de l'association s'assurant du respect des règlements techniques et consignes de sécurité,                                                                                                    |            |
|                                            |                                                                                                    |            |
|                                            | respect des règlements techniques et consignes de sécurité notamment en ce qui concerne le port des accessoires                                                                                                    |            |
|                                            | de sécurité, le respect de la capacité du circuit, des catégories,                                                                                                    |            |
|                                            | <ul> <li>à ce que les participants régularisent systématiquement une feuille d'émargement (nom, prénom, numéro de licence</li> </ul>                                                                                                    |            |
|                                            | et/ou CASM) qui sera conservée par l'association pendant un an et qui sera sollicitée par l'APAC en cas de                                                                                                    |            |
|                                            | declaration de sinistre. Cette demarche (creation et conservation des listes) pourra etre effectuee en ligne pour ceux                                                                                                    |            |
|                                            | qui le sounairent en utilisant le site internet www.routerenuiciep.org.                                                                                                    |            |
|                                            | <ul> <li>a be que de representant de rassociation present ions des emitalmentents et pranques nois manuestation opere les<br/>contrôles administratifs et techniques de true les carticipants (lisence LIFC) ES CASM au lisence sontiva</li> </ul> |            |
|                                            | passeport technique) et établisse une liste des accidents constatés.                                                                                                    |            |
|                                            | II – EN CE QUI CONCERNE LA PISTE OU LE TERRAIN SUR LEQUEL LA PRATIQUE SPORTIVE EST REALISEE, JE                                                                                                    |            |
|                                            | M'ENGAGE EXPRESSEMENT :                                                                                                    |            |
|                                            | • à m'assurer que les activités sont mises en œuvre dans le respect le plus strict des dispositions édictées dans                                                                                                    |            |
|                                            | l'arrêté préfectoral d'homologation du terrain (capacité maximale, catégorie de véhicules,) ou de l'agrément                                                                                                    | -          |
|                                            | UFOLEP en ce qui concerne les terrains de TRIAL non homologués,                                                                                                    |            |
|                                            | <ul> <li>à ce que le circuit soit clôturé afin d'empêcher toute intrusion ou utilisation du circuit en dehors des entraînements</li> </ul>                                                                                                    |            |
|                                            | supervisés par l'association (sauf pour les terrains de TRIAL bénéficiant de l'agrément UFOLEP), que des panneaux                                                                                                    |            |
|                                            | aux entrées du circuit précisent les dates et horaires de pratique et l'interdiction de pratiquer en dehors de ces                                                                                                    |            |
|                                            | plages horaires,                                                                                                    |            |
|                                            |                                                                                                    |            |
|                                            | sejour des accompagnateurs (qui ne doivent pas quitter cette zone).                                                                                                    |            |
|                                            |                                                                                                    |            |
|                                            | Etape précédente                                                                                                    |            |
|                                            |                                                                                                    |            |
| 👧 🔏 🛅 👧 👧 🕧                                |                                                                                                    | 17:29      |
|                                            |                                                                                                    | 27/05/2013 |

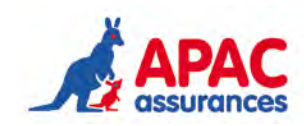

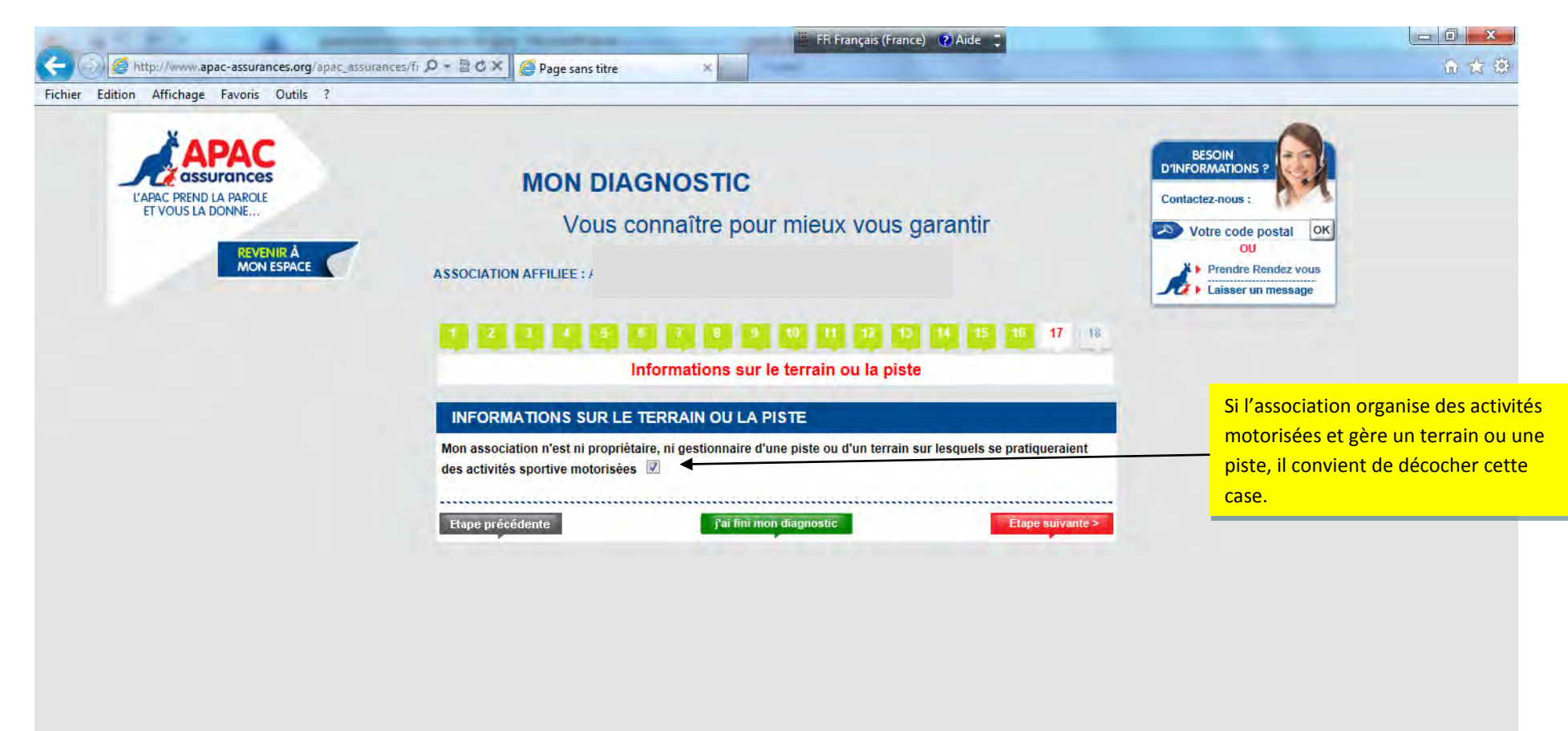

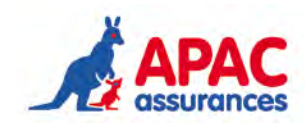

|                                     | FK Français (France) (Alde                                                                                      |                                                                               |                                  |
|-------------------------------------|----------------------------------------------------------------------------------------------------|-------------------------------------------------------------------------------|----------------------------------|
| 合合的                                 | ×                                                                                                    | rrances/fi 🔎 - 🗟 🔿 🗙 🥝 Page sans titre                                        |                                  |
|                                     | Informations sur le terrain ou la piste                                                                         | Info                                                                          | Aner Ealer Anerege Totols Odda . |
|                                     | TERRAIN OU LA PISTE                                                                                             | INFORMATIONS SUR LE TER                                                       |                                  |
|                                     | taire, ni gestionnaire d'une piste ou d'un terrain sur lesquels se pratiqueraient<br>s 🔲                        | Mon association n'est ni propriétaire,<br>des activités sportive motorisées 🔲 |                                  |
|                                     |                                                                                                    | Propriétaire                                                                  |                                  |
|                                     | aire                                                                                                    | Nom du propriétaire                                                           |                                  |
|                                     | aire                                                                                                    | N° de téléphone du propriétaire                                               |                                  |
|                                     | aire                                                                                                    | Mail du propriétaire                                                          |                                  |
|                                     |                                                                                                    | Circuit / Terrain                                                             |                                  |
|                                     | in                                                                                                    | Nom du circuit/terrain<br>Adresse                                             |                                  |
|                                     | 1                                                                                                    | Compl. adresse 1                                                              |                                  |
|                                     | 2                                                                                                    | Compl. adresse 2                                                              |                                  |
|                                     | al                                                                                                    | Code postal                                                                   |                                  |
| Il convient de compléter l'ensemble | le                                                                                                    | Ville                                                                         |                                  |
| des champs                          |                                                                                                    | Coordonnées GPS                                                               |                                  |
|                                     | le                                                                                                    | Latitude                                                                      |                                  |
|                                     | le                                                                                                    | Longitude                                                                     |                                  |
|                                     |                                                                                                    | Activités                                                                     |                                  |
|                                     | is a second second second second second second second second second second second second second second second s | Types d'activités organisés                                                   |                                  |
|                                     |                                                                                                    |                                                                               |                                  |
|                                     |                                                                                                    |                                                                               |                                  |
|                                     | Nombra da véhiculas pouvant évoluer an mêma temps sur la circuit                                                | Nombre de véhicules                                                           |                                  |
|                                     | Parcourir                                                                                                    | Document d'homologation                                                       |                                  |
|                                     | ivré                                                                                                    | Préfecture avant délivré                                                      |                                  |
|                                     | n                                                                                                    | l'homologation                                                                |                                  |
|                                     | on //                                                                                                    | Date d'homologation                                                           |                                  |
|                                     | n //                                                                                                    | Date de fin d'homologation                                                    |                                  |

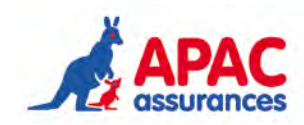

|                                      | lo ruge suits dure          |                          |                                |                  |                                   |
|--------------------------------------|-----------------------------|--------------------------|--------------------------------|------------------|-----------------------------------|
| r Edition Affichage Favoris Outils ? |                             |                          |                                |                  |                                   |
|                                      | Coordonnées GPS             |                          |                                |                  |                                   |
|                                      | Latitude                    |                          |                                |                  |                                   |
|                                      | Longitude                   |                          |                                |                  |                                   |
|                                      | Activités                   |                          |                                |                  |                                   |
|                                      | Types d'activités organisés |                          |                                | *                |                                   |
|                                      | Nombro do vébiculos         |                          |                                | *                |                                   |
|                                      | Nombre de Venicules         | Nombre de véhicules p    | ouvant évoluer en même temps s | ur le circuit    |                                   |
|                                      | Document d'homologation     |                          | Parcourir                      | K                |                                   |
|                                      | Préfecture ayant délivré    |                          |                                |                  | La transmission de ces éléments e |
|                                      | Date d'homologation         | 11                       |                                |                  | nécessaire au traitement de la    |
|                                      | Date de fin d'homologation  | 11                       |                                | _                | demande                           |
|                                      | Numéro d'agrément UFOLEP    |                          |                                |                  | demande.                          |
|                                      | Document d'agrément UFOLEP  |                          | Parcourir                      |                  |                                   |
|                                      | Date de fin d'agrément      | 1.1                      |                                |                  |                                   |
|                                      | Caractéristiques du terrain | ou du circuit            | ****************************** |                  |                                   |
|                                      | Longueur                    | m                        |                                |                  |                                   |
|                                      | Largeur                     | m                        |                                |                  |                                   |
|                                      | Superficie                  | m²                       |                                |                  |                                   |
|                                      | Nature du revêtement        |                          |                                |                  |                                   |
|                                      | Vue aérienne                |                          | Parcourir                      |                  |                                   |
|                                      | Plan du terrain/circuit     |                          | Parcourir                      |                  |                                   |
|                                      |                             | Je valide pour ajouter a | au tableau ci-dessous          |                  |                                   |
|                                      | Nom du ter                  |                          |                                | Summimor         |                                   |
|                                      |                             |                          |                                |                  |                                   |
|                                      | Frana précédente            | i'ai fini mon            | diagnostic                     | Étape suivante > |                                   |

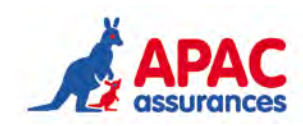

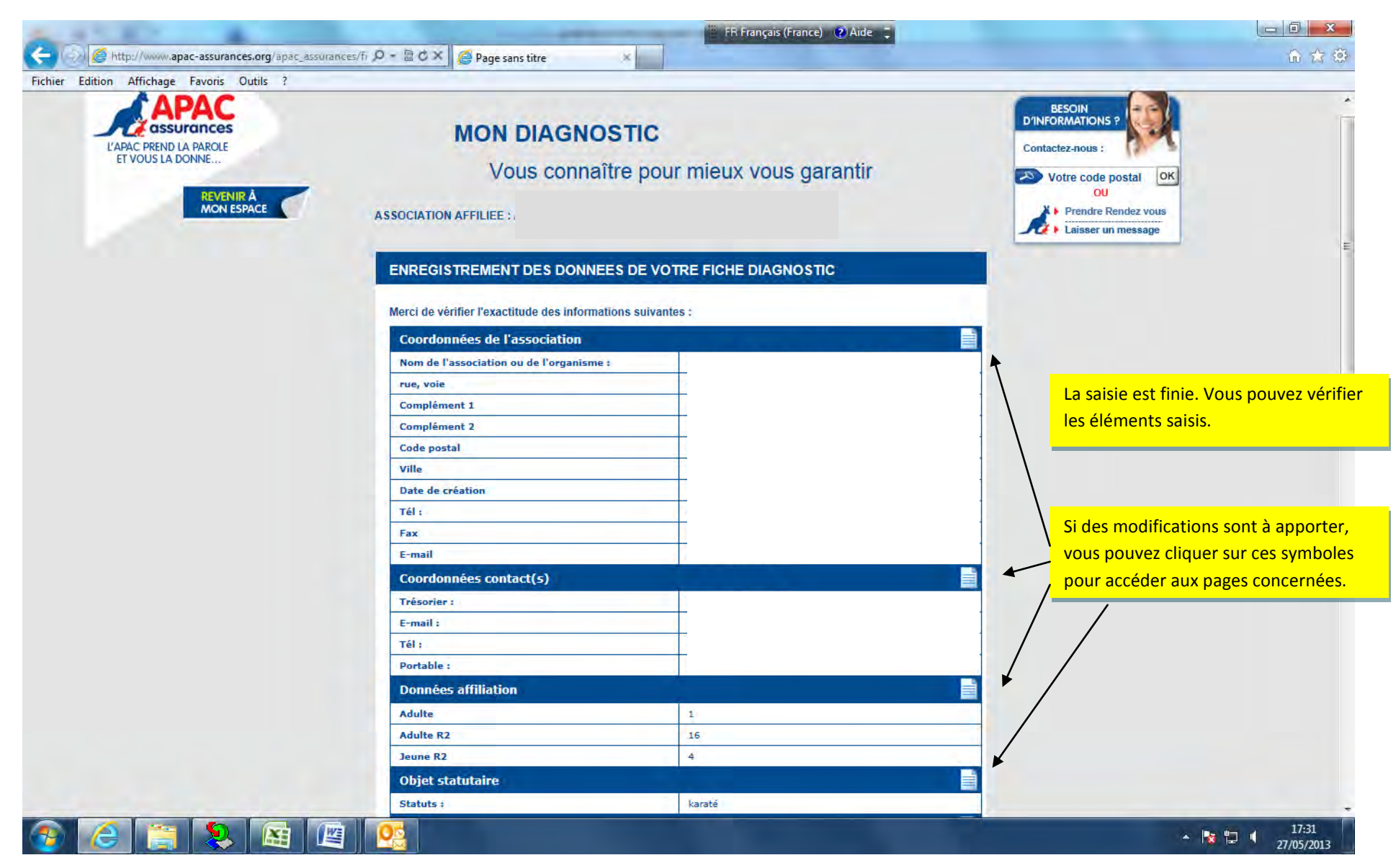

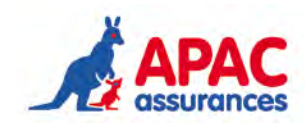

| ALLEY & MILL                                        | Statement of the local division of the local division of the local | FR Français (France)                                                                | 🕐 Aide 📮                                                                   |                             |
|-----------------------------------------------------|----------------------------------------------------------------------------------------------------|-------------------------------------------------------------------------------------|----------------------------------------------------------------------------|-----------------------------|
| Attp://www.apac-assurances.org/apac_assurances/file | 🔎 - 🗟 O 🗙 🎑 Page sans titre 🔹 🗴                                                                                                    |                                                                                     |                                                                            | û 🕁 🏵                       |
| Fichier Edition Affichage Favoris Outils ?          |                                                                                                    | 1                                                                                   |                                                                            |                             |
|                                                     | Montant prévisionnel des salaires et rémunération                                                                                                    | Aucun                                                                               |                                                                            | ~                           |
|                                                     | annuels bruts pour l'année en cours :                                                                                                    |                                                                                     |                                                                            |                             |
|                                                     | Activites non sportives regulieres :                                                                                                    |                                                                                     |                                                                            |                             |
|                                                     | Mon association n'a aucune activite reguliere non spor                                                                                                    | live.                                                                               |                                                                            |                             |
|                                                     | Activites sportives regulieres :                                                                                                    | a state of the second second                                                        |                                                                            |                             |
|                                                     | Activite IOTAL Licencies UPOLEP A                                                                                                    | utres tede. Double licencies No                                                     | n licencies Entr. communs                                                  |                             |
|                                                     | Karaté >17.sns 4 4                                                                                                    | 0 0                                                                                 | non 0                                                                      |                             |
|                                                     | Manifestations ou activités temporaires n                                                                                                    | on sportives :                                                                      |                                                                            |                             |
|                                                     | Mon association n'organise aucune manifestation exce                                                                                                    | eptionnelle non sportive.                                                           |                                                                            |                             |
|                                                     | Manifestations ou activités temporaires s                                                                                                    | portives :                                                                          |                                                                            |                             |
|                                                     | Activité Reconductible Date de début                                                                                                    | Date de fin Non licenciés                                                           | Licenciés R1, R2, R3, R6                                                   |                             |
|                                                     | Karaté Oui 07/07/2013                                                                                                    | 08/07/2013 5                                                                        | 0                                                                          |                             |
|                                                     | Action de gestion de service ouvert à tout                                                                                                    | t public :                                                                          |                                                                            |                             |
|                                                     | Mon association n'organise aucune action de gestion d                                                                                                    |                                                                                     |                                                                            |                             |
|                                                     | Assurances optionnelles de l'association :                                                                                                    |                                                                                     |                                                                            |                             |
|                                                     | Vous êtes actuellement assuré :                                                                                                    | Non                                                                                 |                                                                            |                             |
| Line fois les éléments vérifiés et les              | Vous êtes intéressé par un devis :                                                                                                    | Non                                                                                 |                                                                            |                             |
| for the line and difference ofference of            | Vous êtes déjà assuré à l'APAC pour un bâtiment                                                                                                    | : Non                                                                               |                                                                            |                             |
| eventuelles modifications effectuees, li            | Locaux occasionnels :                                                                                                    |                                                                                     |                                                                            |                             |
| faut cocher cette case puis cliquer sur             | Mon association n'utilise pas de locaux occasionnels.                                                                                                    |                                                                                     |                                                                            |                             |
| enregistrer.                                        | matériel mobilier et véhicules :                                                                                                    |                                                                                     |                                                                            |                             |
|                                                     | Vous êtes intéressé par un devis :                                                                                                    | Oui                                                                                 |                                                                            |                             |
|                                                     | Matériel : Instrument de musique                                                                                                    | Valeur : 2000€                                                                      |                                                                            |                             |
|                                                     | Matériel : Ordinateur                                                                                                    | Valeur : 1500€                                                                      |                                                                            |                             |
|                                                     | Engagements spécifiques activités cyclist                                                                                                    |                                                                                     | E                                                                          |                             |
|                                                     | Votre association n'organise aucune activité relev                                                                                                    | vant des risques R5                                                                 |                                                                            |                             |
|                                                     | Ces informations permettent d'analyser les risques<br>renseignées ici sont conformes à la situation de mon a<br>l'appréhension des risques.<br>Etape précédente And                                                                                                    | de l'association. Par consèquent, je<br>ssociation et ne comportent aucune<br>nuler | certifie que les données<br>restriction de nature à limiter<br>Enregistrer |                             |
|                                                     |                                                                                                    |                                                                                     |                                                                            | ▲ 🔀 🗊 🔰 17:31<br>27/05/2013 |

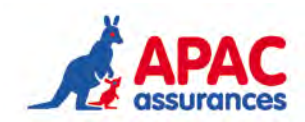

L'association doit cliquer sur transmettre.

La fiche est envoyée directement en traitement au service technique Apac.

Une copie est transmise par mail à l'association. Cette dernière est à retourner signée.